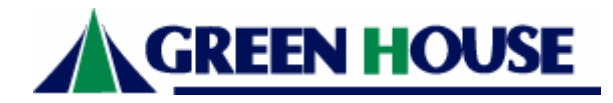

# 取扱説明書

### PCI バス搭載 PC/AT 互換機用内蔵 DATA/FAX モデム

# GH-EM561RS Ver1. 0

| はじめに                        | 2  |
|-----------------------------|----|
| 使用 保管場所について                 | 2  |
| 本製品の特長                      | 3  |
| 本製品の仕様、動作条件                 | 3  |
| 電話回線についてのご注意                | 4  |
| リダイヤルについてのご注意               | 4  |
| 通信速度についてのご注意                | 4  |
| 電話機を接続される場合のご注意             | 4  |
| FAX ご使用時のご注意                | 5  |
| パソコンへの設置手順                  | 5  |
| モジュラーケーブルの接続                | 5  |
| ドライバインストール前に                | 6  |
| ドライバインストール(Windows 98SE)    | 7  |
| ドライバインストール(Windows 2000)    | 15 |
| ドライバインストール(Windows Me)      | 20 |
| ドライバインストール(Windows XP)      | 28 |
| ドライバインストールに失敗した場合の再インストール手順 | 33 |
| 不具合調査依頼書                    | 34 |

- ■本書の著作権は弊社に帰属します。本書の一部又は全部を弊社に無断で転載、複製、改変などを行うことは禁じられています。
- ■本書に記載されている他社製品名は、一般に各社の商標または登録商標です。
- ■本書に記載された仕様、デザイン、そのほかの内容については、改良のため予告なしに 変更することがあります。
- ■本書の内容に関しては、万全を期して作成していますが、万一ご不審な点や誤り、記載 漏れなどがありましたら、お買い求めになった販売店様または弊社テクニカルサポート 宛までご連絡下さい。また、本製品の使用に起因する損害や逸失利益の請求などにつき ましては、上記にかかわらず弊社はいかなる責任も負いかねますので、予めご了承下さい。
- ■本製品は日本国内でのみ使用されることを前提に設計、製造されています。日本国外で 使用した場合の運用結果につきましては、弊社はいかなる責任も負いかねますので、予 めご了承下さい。

また、弊社は本製品に関して海外での保守および技術サポートは行っておりません。

- ■本製品の保証や修理に関しましては、添付の保証書に記載しております。必ずご確認の 上、大切に保管して下さい。
- ■本製品を使用した事によって生じたファイルの破損、消失並びにパソコン及び周辺機器の破損等については弊社は如何なる責も負いかねます事を予めご了承下さい。

### はじめに

この度は、本製品をお買い上げ頂きまして誠にありがとうございました。本書をお読みの 上、正しくご使用下さい。また、本書はお読みになった後も、大切に保管して下さい。 **〇安全にお使い頂くために必ずお守り下さい。** 

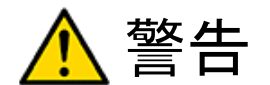

下記の注意事項を守らないと、使用者が死亡または重傷を負う可能性が想定される内容を 示しています。

- ●本製品は、取扱説明書に記載のない分解や改造はしないで下さい。火災や感電、ケガの 原因となります。
- ●風呂場など、水分や湿気が多い場所では、本製品を使用しないで下さい。 火災になったり、感電・故障する恐れがあります。
- ●煙が出たり、異臭や音がしたら、パソコン及び周辺機器の電源スイッチをオフにし、パ ソコン本体から外して下さい。
- ●本製品を落としたり、強い衝撃を与えたりしないで下さい。

# <u> 注</u>意

下記の注意事項を守らないと、使用者が怪我をしたり、物的損害の発生が考えられる内容 を示しています。

- ●濡れた手で本製品に触れないで下さい。
- ●静電気による破損を防ぐため、本製品に触れる前に、身近な金属に手を触れて、体の静電気を取り除くようにして下さい。
- ●ハードディスク、MO、フロッピーディスクなどの、データ格納用機器へのアクセス中は、 パソコンや機器の電源をオフにしたり、リセットをしないで下さい。 データを消失・破損する恐れがあります。データが消失・破損したことによる損害につ いては、弊社はいかなる責任も負いかねますので、予めご了承下さい。

## 使用・保管場所について

次のような場所での使用や保管はしないで下さい。

- ・直射日光の当たる場所
   ・暖房器具の近くなどの高温になる場所
- ・強い磁界や静電気が発生するところ
   ・振動の激しいところ
  - ら ・平らでないところ
- ・漏電または漏水の危険があるところ ・ ヨ
- ・温度や湿度が仕様で定めた使用環境を越える、または結露するところ

### 本製品の特長

#### ●高速データ通信

56,000bps(受信)、33,600bps(送信)の高速データ通信が可能です。

●V. 92/V. 44 規格対応可能

V.92 規格の機能/Modem-on-Hold 機能/Quick Connect 機能/PCM Upstream 機能にも対応 が可能です。(ただし、サポート対象外とさせて頂いております。)

### 本製品の仕様、動作条件

| 型番      |            | GH-EM561RS                                  |  |
|---------|------------|---------------------------------------------|--|
| 対応バス    |            | PCI Rev 2.1以降                               |  |
| データ通信機能 | 通信方式       | 全二重                                         |  |
|         | 同期方式       | 調歩同期式(非同期)                                  |  |
|         | NCU 制御コマンド | AT コマンド準拠                                   |  |
|         | 適用回線       | アナログ公衆電話回線                                  |  |
|         | エラー訂正機能    | MNP2-4&ITU-T V.42                           |  |
|         | データ圧縮機能    | V.44bis(6:1) MNP5&V.42bis                   |  |
|         | 通信規格       | ITU-T V.92/V.90/V.34vfc/V.34/V.32bis/V.32   |  |
|         |            | V. 22bis/V. 22/BELL212A/103                 |  |
|         | 通信速度       | 56000(受信のみ)/33600/28800/14400/9600          |  |
|         |            | /7200/2400/1200/300bps                      |  |
|         | ダイヤル方式     | パルスダイヤル、トーンダイヤル                             |  |
|         | 同期方式       | 調歩同期式(非同期)                                  |  |
| FAX 機能  | 伝送制御手順     | G3 規格対応                                     |  |
|         | 通信方式       | 半二重                                         |  |
|         | 同期方式       | 調歩同期式(非同期)                                  |  |
|         | 通信速度       | 14400/12000/9600/7200/4800/2400/1200/300bps |  |
|         | 通信規格       | ITU-T V. 17/V. 29/V. 27/V. 21               |  |
| 本体      | 使用チップ      | Smartlink                                   |  |
|         | 動作環境       | 温度 0℃~80℃                                   |  |
|         |            | 湿度 85%以下(ただし結露なきこと)                         |  |
|         | 対応 0S      | Windows 98SE、 Windows 2000、 Windows Me      |  |
|         |            | Windows XP                                  |  |
|         | 外形寸法       | 120mm(W)x46mm(H) (基板部分)                     |  |
| 付属品     |            | 取扱説明書(本書)、1 年間保証書、ドライバ                      |  |
|         |            | CD-ROM、ロープロファイルブラケット、モジュ                    |  |
|         |            | ラーケーブル                                      |  |

### 電話回線についてのご注意

- 電話回線にはトーン式とパルス式の2種類の回線があります。通信ソフトウェア上で種類を指定する必要がありますので、本製品を接続する電話回線の種類をあらかじめご確認下さい。
- 2. 本製品は NTT の一般公衆回線(2 線式)に適合するように設計されています。ビジネス ホン、ホームテレホン、キーテレホン、ボタン電話等の回線や4 線式の回線は NTT の電 話回線と電気的条件が異なる場合があり、直接本製品を接続することはできません。電 話機メーカーまたは電話機設置業者にご相談下さい。また、本製品を PBX 等の内線に接 続する場合も、PBX 回線の電気的条件が NTT の電話回線と同じである必要があります。 公衆回線用モデムを接続可能かどうかを PBX メーカーまたは PBX 保守業者にお問い合わ せ下さい。
- キャッチホン契約がされている場合の電話回線への接続はお避け下さい。通信中に他の 電話を受信すると通信が中断されてしまいます。
- ナンバーディスプレイ契約が行われている電話回線に本製品を直接接続する場合には自動着信モードの設定を行わないようにして下さい。回線が切断されてしまいます。ナンバーディスプレイ契約が行われている電話回線にモデムを接続する場合はモデムと電話回線の間にナンバーディスプレイアダプタを設置されることをお勧めします。
- 5. 本製品に FAX を接続する場合には自動着信モードの設定を行わないようにして下さい。 回線が切断されてしまいます。

#### リダイヤルについてのご注意

端末設備規則により自動的にリダイヤルを行う場合には最初の発信から3分間の間に2回 以内と規定されています。このため、3分間に続けて2回のリダイヤルは受け付けますが 3分間を経過しないと3回目のリダイヤルは受け付けることができません。この間にリダ イヤルを行うとリザルトコード[DELAYED]が返されます。

#### 通信速度についてのご注意

33.6kbps 以上の通信速度での通信は日本の電話回線の規格よりやや広い周波数帯域を必要 とします。このため回線品質や回線状況の影響を受けやすく 33.6kbps 以上での接続の確 率はかなり低くなります。

#### 電話機を接続される場合のご注意

電話機を共有される場合には電話機のモジュラーケーブルを本製品の[ 1873] と書かれたコ ネクタに接続して下さい。本製品は 2 線式電話回線(公衆電話回線)用ですので 2 線式で ない電話機を接続する事はできません。

### FAX機能を使用される場合のご注意

FAX を使用される場合、通信状況及び対向の FAX 機の性能や設定によっては途中で FAX の 受信が止まってしまう場合がございますが故障ではございませんのでご注意下さい。

### <u>パソコンへの</u>設置手順

本製品をパソコンに設置する際には必ずパソコン本体と周辺機器の電源を OFF にし、パソ コン本体の電源コードをコンセントから外して下さい。本製品の設置中に内部でショート が発生すると突然パソコン本体の電源が ON になってしまうことがありパソコン本体を壊 す恐れがあります。感電防止のため必ずコンセントは外した上で作業を行って下さい。パ ソコン内部は電源 OFF 直後は高温になっている部品があります。やけどに十分注意して下 さい。

静電気による故障や接触不良を防止するために基板の両端だけを持って取り扱いして下さ い。基板上の部品や金メッキの部分は手をふれないで下さい。

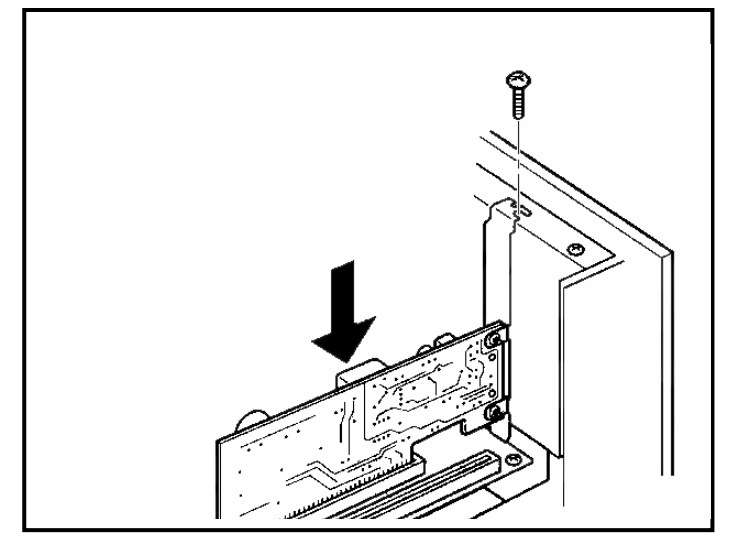

※PCI スロットについてのご不明点はご使用のパソコン本体のマニュアルをご参照下さい。

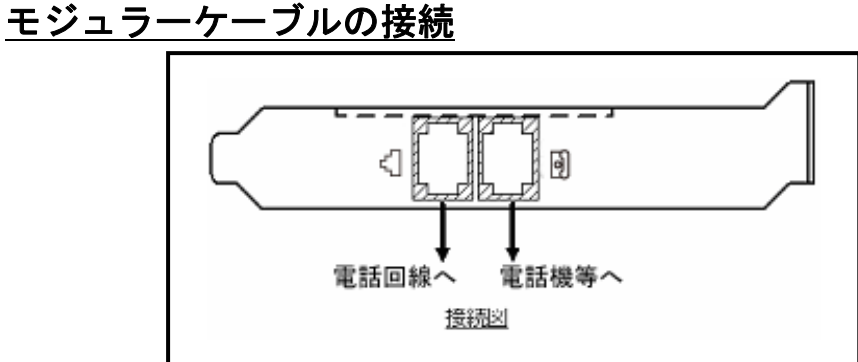

### <u>ドライバインストール前に</u>

提供ドライバ CD-ROM の構成が下図のようなファイル構成になっていること

をご確認下さい。(下図は Windows XP で表示した例です)

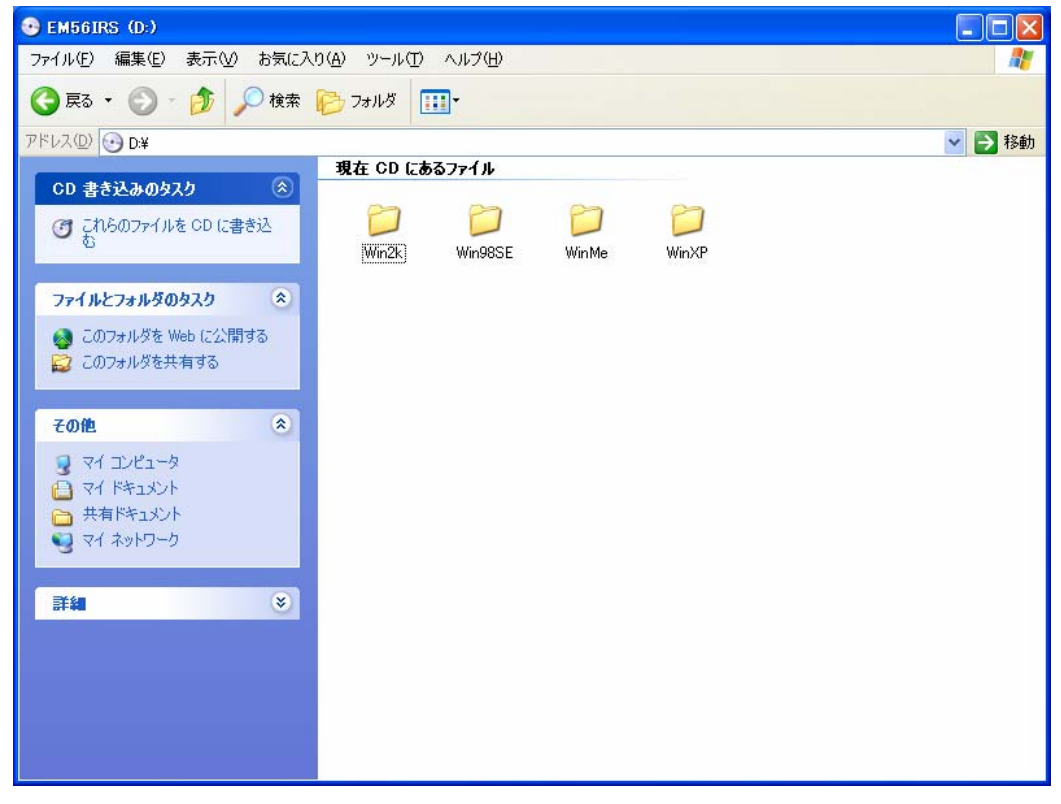

### <u>ドライバインストール (Windows 98SE)</u>

1. 本製品をパソコン本体の PCI スロットに増設後、下記のウィザードが表示されますが、 必ず「キャンセル」をクリックしてウィザードを終了させて下さい。

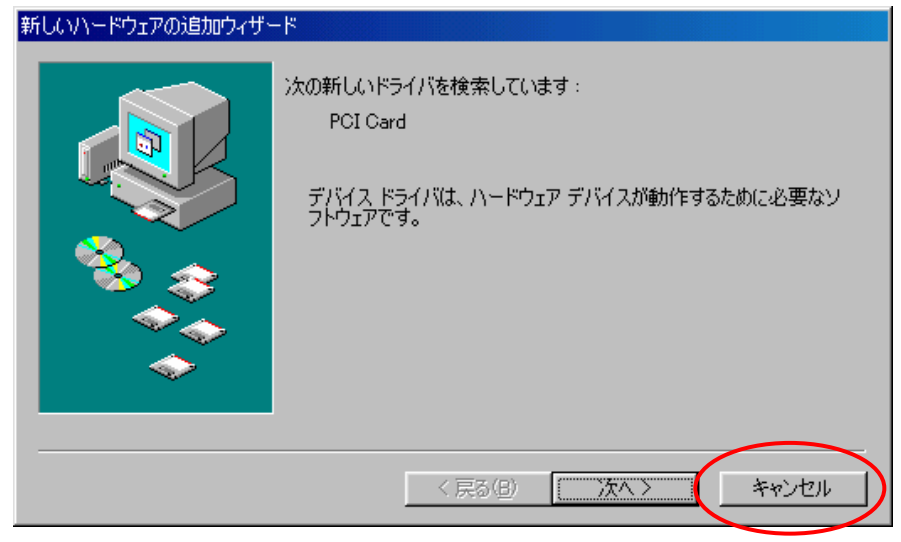

 2. 付属のドライバ CD-ROM をセットして[マイコンピュータ]内の CD-ROM ドライブをクリ ックし、[Win98SE]内の[Setup. exe]をクリックして下さい。

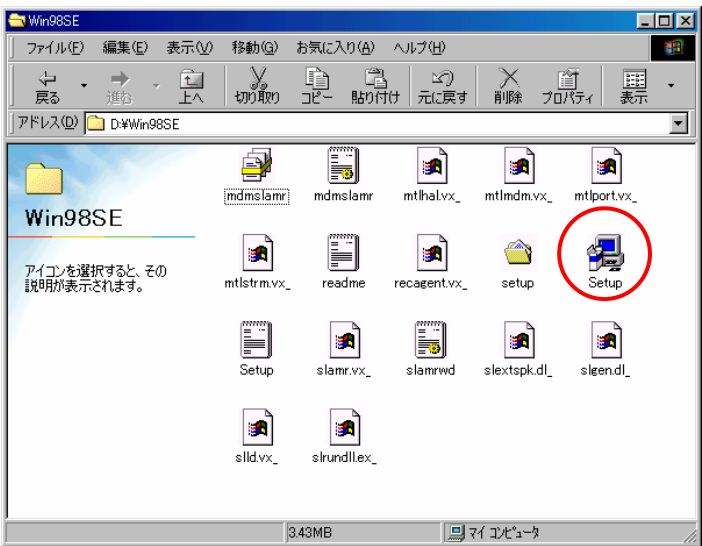

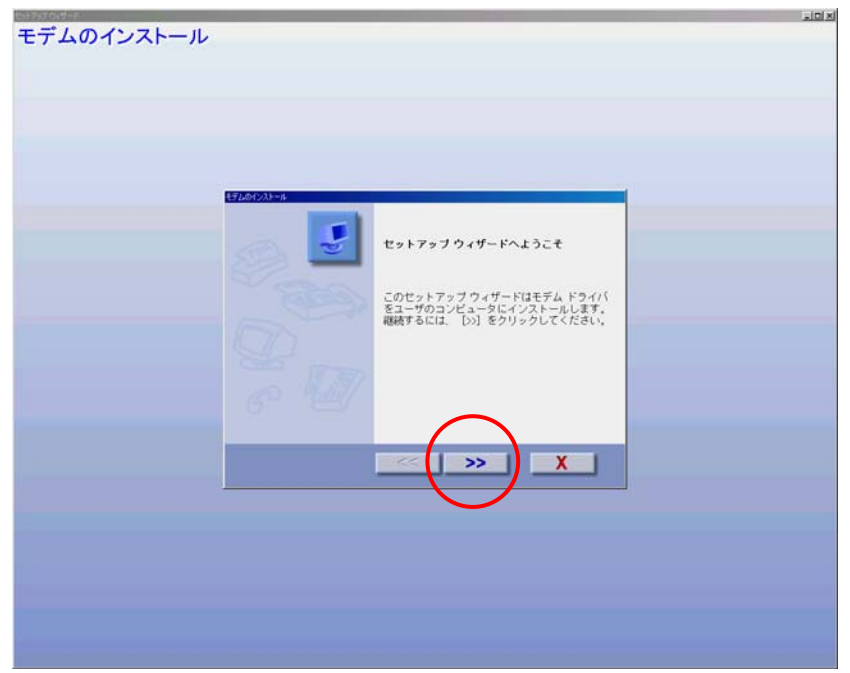

3. 下記のウィザードが表示されましたら、「>>」をクリックして下さい。

4. 下記のウィザードが表示されますので「次へ」をクリックして下さい。

| 新しいハードウェアの追加ウィザ | -   <sup>c</sup>                                                                                                    |
|-----------------|----------------------------------------------------------------------------------------------------|
|                 | )次の新しいドライバを検索しています:<br>GREEN HOUSE GH-EM56IRS Data Fax Voice Modem<br>デバイス ドライバは、ハードウェア デバイスが動作するために必要なソ<br>フトウェアです。 |
|                 | < 戻る(日) (次へ) キャンセル                                                                                                   |

5. 下記のウィザードが表示されますので「使用中のデバイスに最適なドライバを検索する (推奨)」にチェックを入れ「次へ」をクリックして下さい。

| 新しいハードウェアの追加ウィザ・ | - ド                |
|------------------|--------------------|
|                  | 検索方法を選択してください。     |
|                  | < 戻る(B) 次へ > キャンセル |

 6. 下記のウィザードが表示されますので「検索場所の指定(L):」にチェックを付け「参照 (<u>R</u>)」をクリックし、付属のドライバCD-ROMが入っているCD-ROMドライブを選択し、 [Win98SE]を選択し、「OK」をクリックし、「次へ」をクリックして下さい。

| 新しいハードウェアの追加ウィザー | -κ                                                                                                    |
|------------------|----------------------------------------------------------------------------------------------------|
|                  | 新しいドライバは、ハード ドライブのドライバ データベースと、次の選択<br>した場所から検索されます。検索を開始するには、D次へJ をクリックし<br>てください。<br>「 フロッピー ディスク ドライブ(E)<br>「 CD-ROM ドライブ(C)<br>「 Microsoft Windows Update(M)<br>「 検索場所の指定(L):<br>[D#Win985E |
| <b>*</b>         | ,<br>一 参照(R)                                                                                                    |
|                  | 〈戻る(B) 次へ > キャンセル                                                                                                    |

7. 下記のウィザードが表示されますので「次へ」をクリックして下さい。

| 新しいハードウェアの追加ウィザー   | 7                                                                                           |  |  |
|--------------------|---------------------------------------------------------------------------------------------|--|--|
|                    | 次のデバイス用のドライバ ファイルを検索します。:                                                                   |  |  |
|                    | GREEN HOUSE GH-EM56IRS Data Fax Voice Modem                                                 |  |  |
|                    | このデバイスに最適なドライバをインストールする準備ができました。別<br>のドライバを選択するには、「戻る」 をクリックしてください。 「太へ」 をクリ<br>ックすると続行します。 |  |  |
| 🗞 😞                | ドライバのある場所:                                                                                  |  |  |
|                    | C:¥WINDOWS¥INF¥OEM0.INF                                                                     |  |  |
| $\diamond$         |                                                                                             |  |  |
|                    |                                                                                             |  |  |
| < 戻る(B) (次へ) キャンセル |                                                                                             |  |  |

8. 正常にインストールが完了した場合下記のウィザードが表示されますので「完了」をクリックして下さい。

| 新しいハードウェアの追加ウィザート | 2                                              |
|-------------------|------------------------------------------------|
|                   | GREEN HOUSE GH-EM56IRS Data Fax Voice<br>Modem |
|                   | 新しいハードウェア デバイスに必要なソフトウェアがインストールされまし<br>た。      |
|                   |                                                |
| <b>~</b>          |                                                |
|                   | < 戻る(日) (元7) キャンセル                             |

- 9. 下記のウィザードが表示されますので「✔」をクリックして下さい。

以上でドライバインストールは終了となります。
 パソコンを再起動させてインストール作業を終了させて下さい。

### 「ドライバインストール後の確認」

 「スタート」メニューから「設定」-「コントロールパネル」-「システム」をクリックし、 「デバイスマネージャ」タブを選択し、下記のように認識されていることを確認して下 さい。

(「?」「!」マークが付いている場合、または「その他のデバイス」に検出されている場合 はドライバが正常にインストールされていない状態です。対応方法については P.33「ド ライバインストールに失敗した場合の再インストール手順」を参照して下さい。)

※デバイスマネージャ内の表示はお使いのパソコンの環境により異なる場合があります。

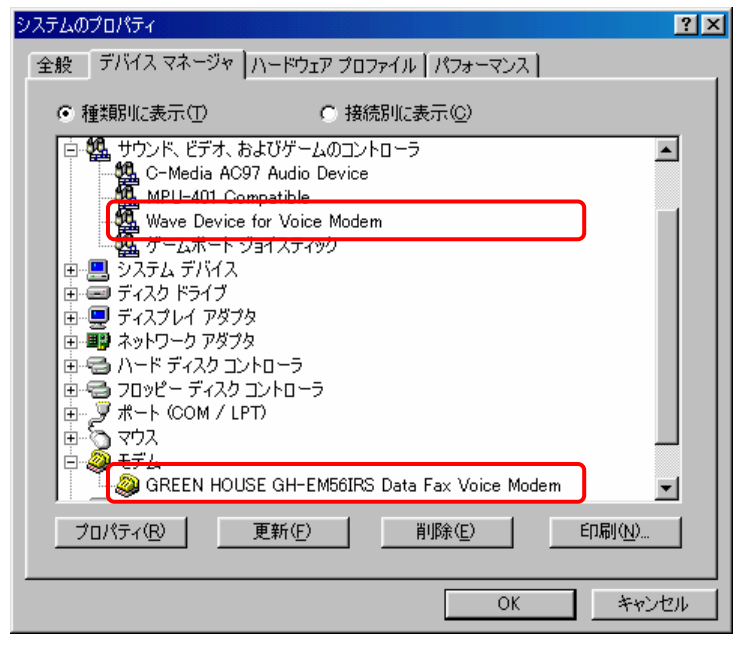

 引き続き「GREEN HOUSE GH-EM561RS Data Fax Voice Modem」を選択して右クリックして 「プロパティ」をクリックします。「全般」タブをクリックし、デバイスの状態が「このデ バイスは正常に動作しています。」と表示されていること確認して下さい。

| GREEN HOUSE GH-EM56IRS Data Fax Voice Modemのプロパティ                                        | ? × |
|------------------------------------------------------------------------------------------|-----|
| 全般  モデム   接続   転送   ドライバ   リソース                                                          |     |
| GREEN HOUSE GH-EM56IRS Data Fax Voice Modem                                              |     |
| デバイスの種類: モデム<br>製造元: GREENHOUSE<br>ハー <u>ドウェアのバージョン: 002</u>                             |     |
| デバイスの状態<br>このデバイスは正常に動作しています。<br>- テバイスの実用                                               |     |
| <ul> <li>□ この/\-ドウェア プロファイルで使用へ可(こする(D))</li> <li>□ すべてのハードウェア プロファイルで使用する(E)</li> </ul> |     |
| OK キャン                                                                                   | セル  |

 Wave Device for Voice Modem」を選択して右クリックして「プロパティ」をクリックし ます。「全般」タブをクリックし、デバイスの状態が「このデバイスは正常に動作してい ます。」と表示されていること確認して下さい。

| Wave Device for Voice Modemのプロパティ 🧣 🧣                                                                | × |
|----------------------------------------------------------------------------------------------------|---|
| 全般 ドライバ                                                                                              |   |
| Wave Device for Voice Modem                                                                          |   |
| デバイスの種類: サウンド、ビデオ、およびゲームのコントローラ<br>製造元: GREEN HOUSE GH-EM56IRS 56K Voice Modem<br>ハードウェアのバージョン: 情報なし |   |
| デバイスの状態                                                                                              |   |
| テノイスの1度用<br>「このハードウェア フロファイルで使用小可にする(D)<br>「すべてのハードウェア フロファイルで使用する(E)                                |   |
| OK キャンセル                                                                                             |   |

本製品の動作を確認します。「スタート」メニューから「設定」-「コントロールパネル」-「モデム」をクリックします。[モデムのプロパティ]が表示されましたら、「検出結果」タブを選択してセットアップされているポートをクリックし、[詳細情報]をクリックして下さい。

| モデムのプロパティ <u>?</u> ×                  |
|---------------------------------------|
| 全般(検出結果)                              |
| 検出されたポートとインストールされているデバイス:             |
| ポート インストールされているデバイス                   |
|                                       |
| GREEN HOUSE GH-EMODIRS Data Fax Voice |
| ドライバ(D) (詳細情報(M)) ヘルプ(H)              |
| OK キャンセル                              |

5. 下記の画面のように表示されましたら、本製品とパソコンの接続状態は正常となりま す。

| 詳細情報                                                            |                                                                                                    |
|-----------------------------------------------------------------|----------------------------------------------------------------------------------------------------|
|                                                                 |                                                                                                    |
| ポート:                                                            | COM3                                                                                                    |
| 割り込み:                                                           | 0                                                                                                    |
| アドレス:                                                           | 0                                                                                                    |
| UART:                                                           |                                                                                                    |
| 最高速度:                                                           | 115K ボー                                                                                                    |
| GREEN HOUS<br>識別子:                                              | SE GH-EM56IRS Data Fax Voice Modem<br>ハードウェア ID がありません。                                                                                                    |
| ATI<br>ATI<br>ATI<br>ATI<br>ATI<br>ATI2<br>ATI2<br>ATI2<br>ATI2 | 応答<br>GREEN HOUSE GH-EM56IRS Data Fax Voice M<br>GREENHOUSE<br>Ver4.00.06<br>GREENHOUSE<br>Ver4.00.06<br>MV (CID¥SPK)<br>GREENHOUSE<br>SL2800 PCI<br>Active Dection |

以上で確認作業は終了となります。お客様の環境に応じたダイヤルアップネットワーク等の設定を行い、本製品をご使用下さい。

### <u>ドライバインストール (Windows 2000)</u>

1. 本製品をパソコン本体の PCI スロットに増設後、下記のウィザードが表示されますが、 必ず「キャンセル」をクリックしてウィザードを終了させて下さい。

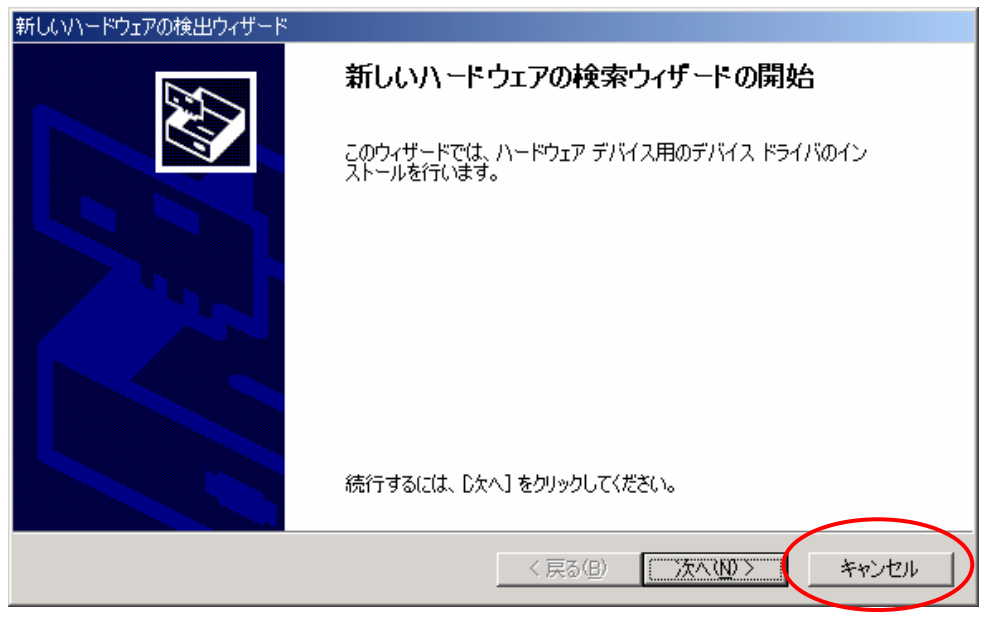

2. 付属のドライバ CD-ROM をセットして[マイコンピュータ]内の CD-ROM ドライブをクリ ックし、[Win2k]内の[Setup.exe]をクリックして下さい。

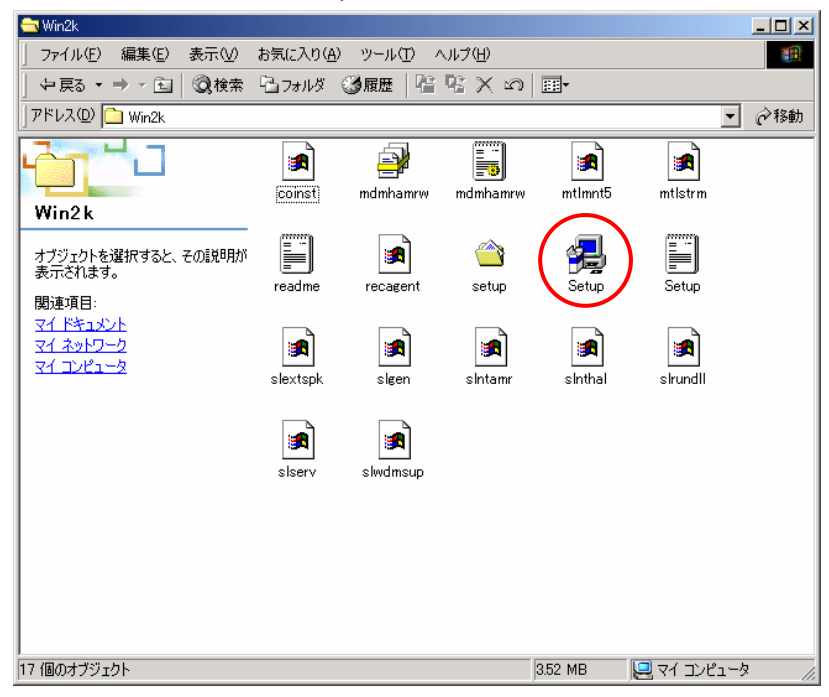

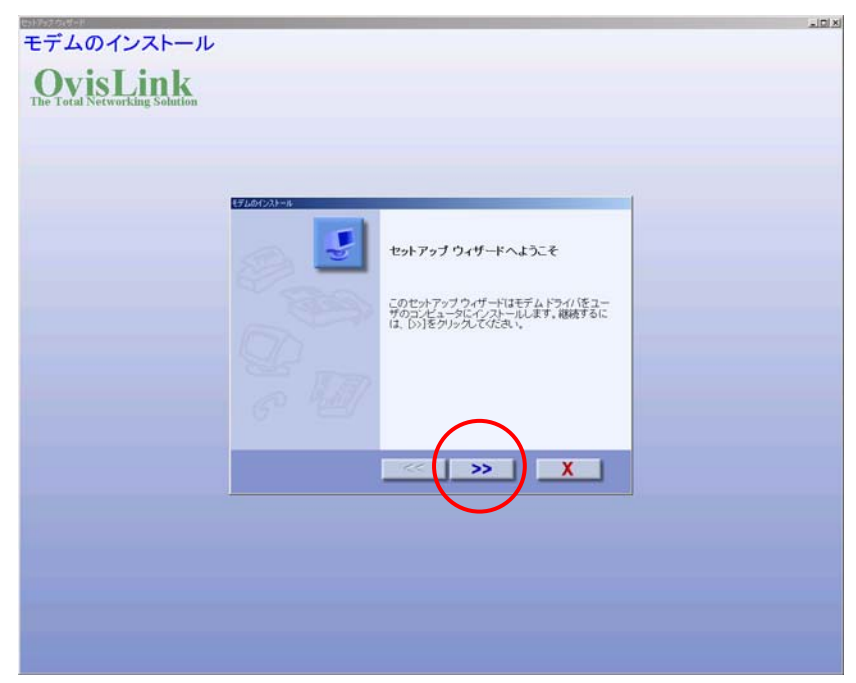

3. 下記のウィザードが表示されましたら、「>>」をクリックして下さい。

正常にインストールが完了すると下記のウィザードが表示されますので[✔]をクリックして下さい。

| Col-7627 (2014)               |            |                | _DX |
|-------------------------------|------------|----------------|-----|
| モデムのインストール                    |            |                |     |
| OvisLink                      |            |                |     |
| The Total Networking Solution |            |                |     |
|                               |            |                |     |
|                               |            |                |     |
|                               | モデムのインストール |                |     |
|                               |            | セットアップが完了しました。 |     |
|                               | -          |                |     |
|                               |            |                |     |
|                               |            |                |     |
|                               |            |                |     |
|                               |            |                |     |
|                               |            | $\frown$       |     |
|                               |            |                |     |
|                               |            |                |     |
|                               |            | $\smile$       |     |
|                               |            |                |     |
|                               |            |                |     |
|                               |            |                |     |
|                               |            |                |     |
|                               |            |                |     |

5. 以上でドライバインストールは終了となります。 パソコンを再起動させてインストール作業を終了させて下さい

### 「ドライバインストール後の確認」

- 「スタート」メニューから「設定」-「コントロールパネル」-「システム」をクリックします。「ハードウェア」タブを選択して「デバイスマネージャ」をクリックし、下記のように認識されていることを確認して下さい。
   (「?」「!」マークが付いている場合、または「その他のデバイス」に検出されている場合はドライバが正常にインストールされていない状態です。対応方法については P.33「ドライバインストールに失敗した場合の再インストール手順」を参照して下さい。)
- ※デバイスマネージャ内の表示はお使いのパソコンの環境により異なる場合があります。

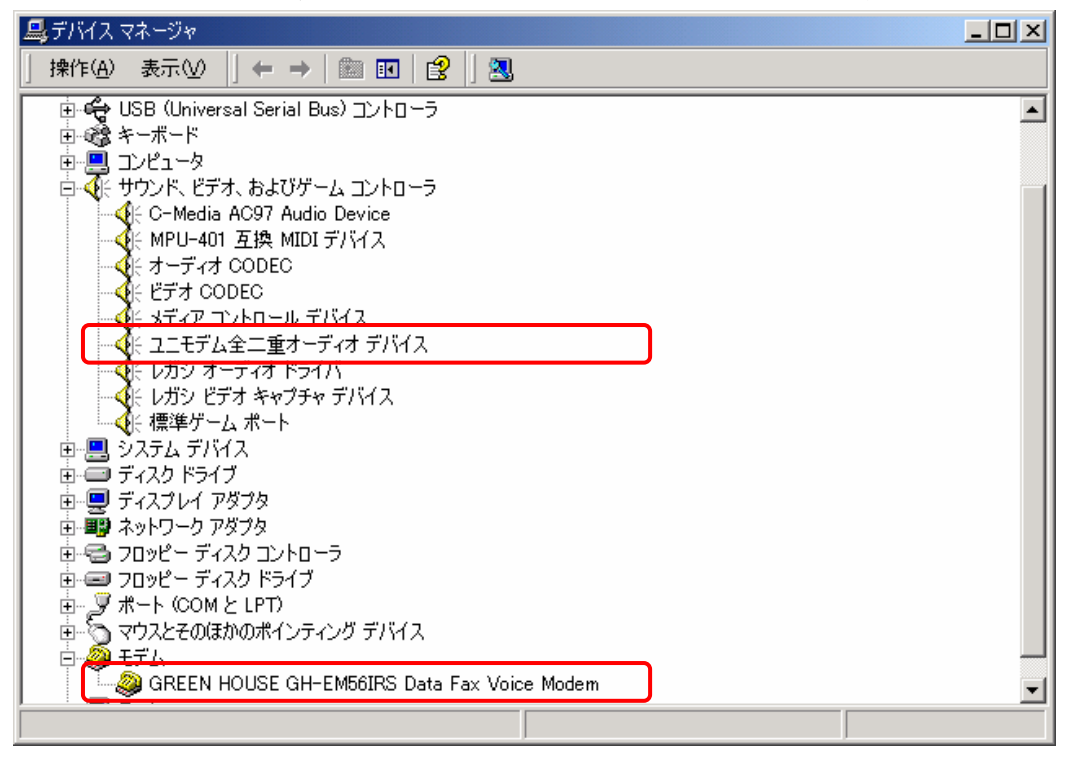

 引き続き「GREEN HOUSE GH-EM561RS Data Fax Voice Modem」を選択して右クリックし、 「プロパティ」をクリックします。「全般」タブをクリックし、デバイスの状態が「このデ バイスは正常に動作しています。」と表示されていること確認して下さい。

| GREEN HOU                                                                            | JSE GH-EM56IRS Da | ta Fax Voice Modemのプロパティ      | ? ×  |
|--------------------------------------------------------------------------------------|-------------------|-------------------------------|------|
| 全般 モ                                                                                 | デム 診断  詳細         | ドライバ   リソース   電源の管理           |      |
|                                                                                      | GREEN HOUSE GH    | -EM56IRS Data Fax Voice Modem |      |
|                                                                                      | デバイスの種類:          | モデム                           |      |
|                                                                                      | 製造元:              | GREENHOUSE                    |      |
|                                                                                      | 場所:               | 場所 1(PCI バス 0, デバイス 8, 機能 0)  |      |
| このデバイスは正常に動作しています。<br>このデバイスに問題がある場合は、「トラブルシューティング] をクリックしてトラブル<br>シューティングを開始してください。 |                   |                               |      |
| トラブルシューティングロ                                                                         |                   |                               |      |
| デバイスの                                                                                | D使用状況(D):         |                               |      |
| このデバ                                                                                 | イスを使う(有効)         |                               | -    |
|                                                                                      |                   | OK ++)                        | 1211 |

 「ユニモデム全二重オーディオデバイス」を選択して右クリックして「プロパティ」をク リックします。「全般」タブをクリックし、デバイスの状態が「このデバイスは正常に動 作しています。」と表示されていること確認して下さい。

| ユニモデム全に                    | 二重オーディオ デバイス                                     | のプロパティ                                     | ? × |
|----------------------------|--------------------------------------------------|--------------------------------------------|-----|
| 全般 ブ                       | อฟริส ( หริสห์ )                                 |                                            |     |
|                            | ユニモデム全二重オ                                        | ーディオ デバイス                                  |     |
|                            | デバイスの種類:                                         | サウンド、ビデオ、およびゲーム コントローラ                     |     |
|                            | 製造元:                                             | Microsoft                                  |     |
|                            | 場所:                                              | GREEN HOUSE GH-EM56IRS Data Fax Voice      | Mc  |
| -デバイス<br>このデ<br>このデ<br>シュー | への状態<br>バイスは正常に動作し<br>バイスに問題がある場<br>ティングを開始してくださ | ています。<br>合は、「トラブルシューティング]をクリックしてトラブル<br>い。 | ]   |
|                            |                                                  |                                            |     |
|                            |                                                  | トラブルシューティング(①                              |     |
| デバイスの                      | D使用状況(D):                                        |                                            |     |
| このデバ                       | イスを使う(有効)                                        |                                            | ▣   |
|                            |                                                  | OK ++)                                     | セル  |

4. 本製品の動作を確認します。

「デバイスマネージャ」内にて「GREEN HOUSE GH-EM561RS Data Fax Voice Modem」を選択 して右クリックし、「プロパティ」をクリックします。「診断」タブを選択して[モデムの 照会]をクリックし、下記の画面のように表示されましたら、本製品とパソコンの接続 状態は正常となります。

| GREEN HOUSE GH-EM56IRS Data Fax Voice Modemのプロパティ                                                                                    | <u>?</u> × |
|----------------------------------------------------------------------------------------------------|------------|
| 全般   モデム 診断   詳細   ドライバ   リソース   電源の管理  <br>モデム情報<br>フィールド   値<br>Hardware ID PCI¥VEN_2000&DEV_2800&SUBSYS_2800163C&RE\              |            |
| □マンド 応答<br>ATOOV1E0 OK<br>AT+GMM GREEN HOUSE GH-EM56IRS Data Fax Voice<br>Ver4.00.01SL02<br>AT+FCLASS=? 0.1.8<br>▼<br>▼<br>モデムの照会(Q) |            |
| ログ<br>「ログ(お追加(L)<br>ログの表示(M)                                                                                                    |            |
| OK ##)/                                                                                                    | 211        |

5. 以上で確認作業は終了となります。お客様の環境に応じたダイヤルアップネットワー ク等の設定を行い、本製品をご使用下さい。

### <u>ドライバインストール (Windows Me)</u>

1. 本製品をパソコン本体の PCI スロットに増設後、下記のウィザードが表示されますが、 必ず「キャンセル」をクリックしてウィザードを終了させて下さい。

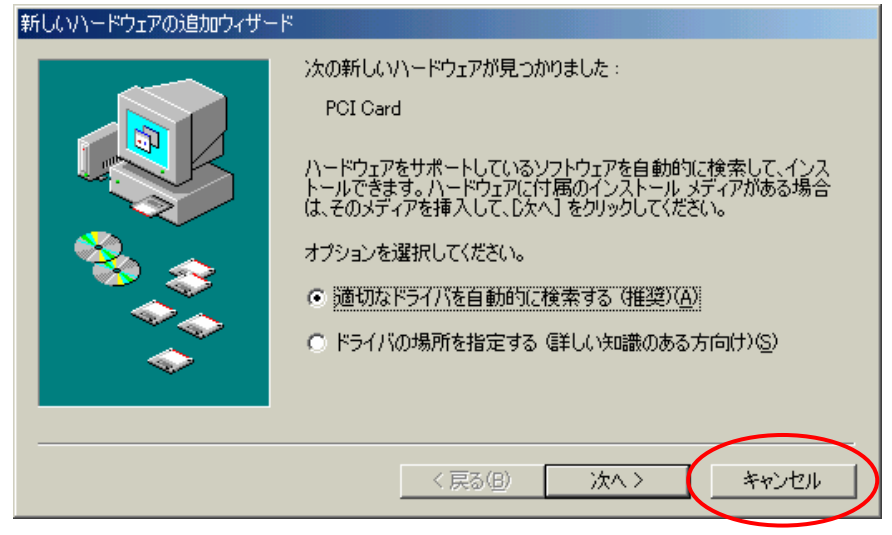

2. 付属のドライバ CD-ROM をセットして[マイコンピュータ]内の CD-ROM ドライブをクリ ックし、[WinMe]内の[Setup.exe]をクリックして下さい。

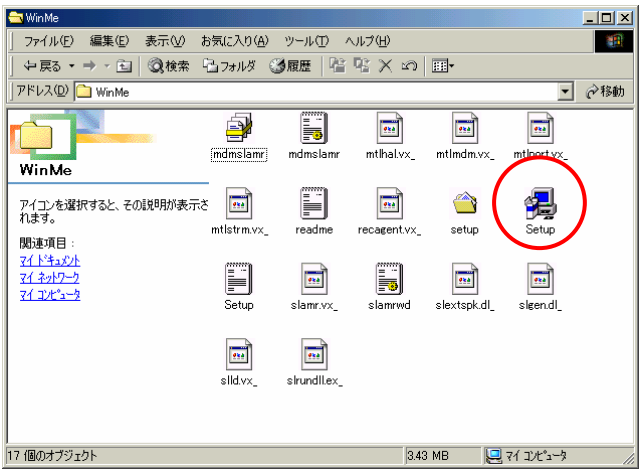

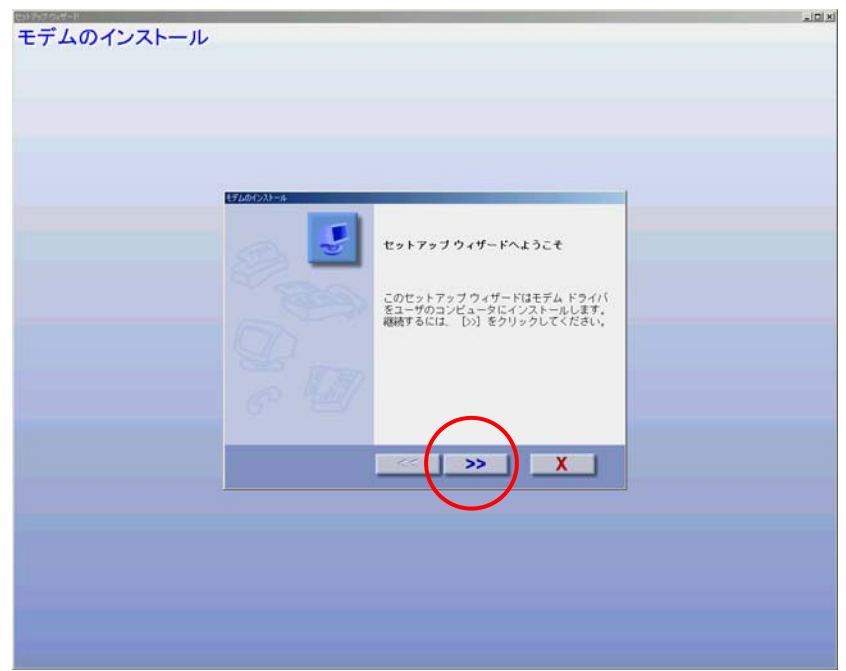

3. 下記のウィザードが表示されましたら、「>>」をクリックして下さい。

 下記のウィザードが表示されますので「ドライバの場所を指定する(詳しい知識のある 方向け)(<u>S</u>)」を選択し「次へ」をクリックして下さい。

| 新しいハードウェアの追加ウィザー | -۴                                                                                                    |
|------------------|----------------------------------------------------------------------------------------------------|
|                  | <ul> <li>次の新しいハードウェアが見つかりました:</li> <li>GREEN HOUSE GH-EM56IRS Data Fax Voice Modem</li> <li>ハードウェアをサポートしているソフトウェアを自動的に検索して、インストールできます。ハードウェアに付属のインストールメディアがある場合<br/>は、そのメディアを挿入して、し次へ」をクリックしてください。</li> <li>オプションを選択してください。</li> <li>適切なドライバを自動的に検索する(推奨)(A)</li> <li>ドライバの場所を指定する(第しい知識のある方向け)(5)</li> </ul> |
|                  | < 戻る(日) 次へ > キャンセル                                                                                                    |

 下記のウィザードが表示されますので「使用中のデバイスに最適なドライバを検索する (推奨)」を選択し、「検索場所の指定(L)」にチェックをし、「参照(R)」をクリックし、付 属のドライバCD-ROMが入っているCD-ROMドライブを選択し、[WinMe]を選択し、「OK」を クリックし、「次へ」をクリックして下さい。

| 新しいハードウェアの追加ウィザー | нн - К                                                                                                    |
|------------------|----------------------------------------------------------------------------------------------------|
|                  | 新しいドライバは、ハード ドライブのドライバ データベースと、次の選択<br>した場所から検索されます。検索を開始するには、 D次へ」をクリックし<br>てください。<br>● 使用中のデバイスに最適なドライバを検索する (推奨)<br>■ リムーバブル メディア (フロッピー、 CD-ROM など)(M)<br>● 検索場所の指定(L):<br>D:¥WinMe<br>■<br>● 特定の場所にあるすべてのドライバの一覧を表示し、インストール<br>するドライバを選択する(D) |
|                  | < 戻る(B) 次へ > キャンセル                                                                                                    |

6. 下記のウィザードが表示されますので「更新したソフトウェア(推奨)(<u>T</u>)」を選択し、 「次へ」をクリックして下さい。

| 新しいハードウェアの追加ウィザード |                                   |
|-------------------|-----------------------------------|
| このデバイスで機能         | をする複数のソフトウェアが見つかりました。             |
|                   | ストールしますか?                         |
|                   | ェア (推奨)①                          |
|                   | E GH-EM56IRS Data Fax Voice Modem |
|                   | 7◎ 一覧の表示(⊻)                       |
| l 🗢 🛛             |                                   |
|                   |                                   |
|                   |                                   |
| <                 | 戻る(13) 次へ > キャンセル                 |

7. 下記のウィザードが表示されますので「次へ」をクリックして下さい。

| 新しいハードウェアの追加ウィザード  |                                                                                                    |
|--------------------|----------------------------------------------------------------------------------------------------|
|                    | デバイス用のドライバ ファイルの検索:<br>GREEN HOUSE GH-EM56IRS Data Fax Voice Modem<br>このデバイスに最適なドライバをインストールする準備ができました。別<br>のドライバを選択するには、I戻るJ をクリックしてください。続けるには、[<br>次へ] をクリックしてください。<br>ドライバのある場所:<br>ジン D:¥WINME¥MDMSLAMRINF |
| < 戻る(B) (万へ) キャンセル |                                                                                                    |

8. 正常に終了しますと下記のウィザードが表示されますので「完了」をクリックして下さ

| ヽ。<br>新しいハードウェアの追加ウィザー | -F                                             |
|------------------------|------------------------------------------------|
|                        | GREEN HOUSE GH-EM56IRS Data Fax Voice<br>Modem |
|                        | 新しいハードウェアのインストールが完了しました。                       |
| 8                      |                                                |
|                        |                                                |
|                        |                                                |
|                        | く戻る(日) (元7) キャンセル                              |

- 9. 下記のウィザードが表示されますので「✔」をクリックして下さい。

10. 以上でドライバインストールは終了となります。 パソコンを再起動させてインストール作業を終了させて下さい。

### 「ドライバインストール後の確認」

「スタート」メニューから「設定」-「コントロールパネル」-「システム」をクリックし、
 「デバイスマネージャ」タブを選択し、下記のように認識されていることを確認して下さい。

(「?」「!」マークが付いている場合、または「その他のデバイス」に検出されている 場合はドライバが正常にインストールされていない状態です。対応方法については P.33「ドライバインストールに失敗した場合の再インストール手順」を参照して下さい。)

※デバイスマネージャ内の表示はお使いのパソコンの環境により異なる場合があります。

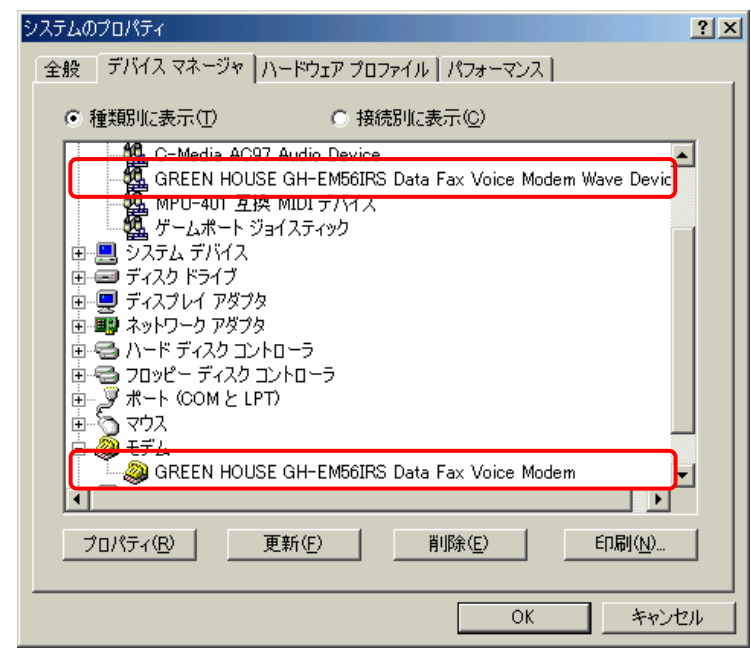

 引き続き「GREEN HOUSE GH-EM561RS Data Fax Voice Modem」を選択して右クリックして 「プロパティ」をクリックします。「全般」タブをクリックし、デバイスの状態が「このデ バイスは正常に動作しています。」と表示されていること確認して下さい。

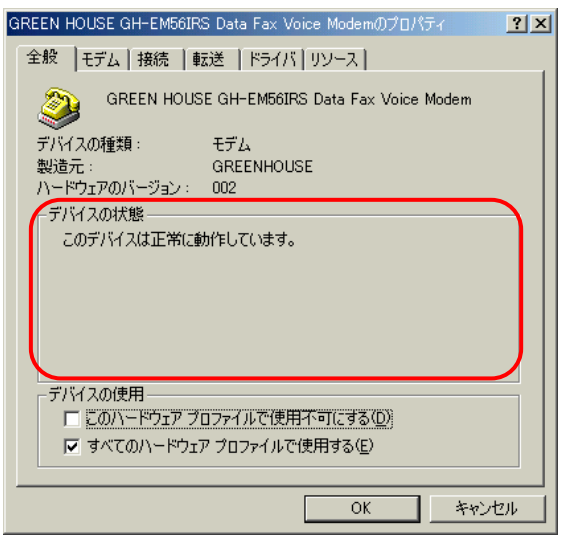

 「GREEN HOUSE GH-EM561RS Data Fax Voice Modem Wave Device」を選択して右クリック して「プロパティ」をクリックします。「全般」タブをクリックし、デバイスの状態が「こ のデバイスは正常に動作しています。」と表示されていること確認して下さい。

| GRE | EN HOUSE GH-EM56IRS                    | 6 Data Fax Voice Modem Wave Deviceのプ                               | <u>? ×</u> |
|-----|----------------------------------------|--------------------------------------------------------------------|------------|
| 全   | 般 ドライバ                                 |                                                                    |            |
| ĺ   | GREEN HOUSI<br>Wave Device             | E GH-EM56IRS Data Fax Voice Modem                                  |            |
|     | デバイスの種類:<br>製造元:<br>ハードウェアのバージョン:      | サウンド、ビデオ、およびゲームのコントローラ<br>GREEN HOUSE GH-EM56IRS 56K Voice<br>情報なし |            |
|     | デバイスの状態<br>このデバイスは正常に動                 | がたしています。                                                           |            |
|     | デバイスの使用<br>「このハードウェア ブロ<br>「すべてのハードウェア | コファイルで(使用不可(こする( <u>D))</u><br>? プロファイルで(使用する( <u>E</u> )          |            |
|     |                                        |                                                                    | ±ม         |

4. 本製品の動作を確認します。

「スタート」メニューから「設定」-「コントロールパネル」-「モデム」をクリックします。 [モデムのプロパティ]が表示されましたら、「検出結果」タブを選択してセットアップ されているポートをクリックし、[詳細情報]をクリックして下さい。

| モデムのプロパティ                             | ? × |
|---------------------------------------|-----|
| 全般 検出結果                               |     |
| 検出されたポートとインストールされているデバイス:             |     |
| ポート インストールされているデバイス                   | ]   |
| COM1 モデムはインストールされていません                |     |
| GREEN HOUSE GH-EM56IRS Data Fax Voice |     |
| ドライバ(①) (注筆細(M)                       | ]   |
| OKキャンセル                               | L I |

5. 下記の画面のように表示されましたら、本製品とパソコンの接続状態は正常となりま す。

| HEIZIU             |                                                                     |
|--------------------|---------------------------------------------------------------------|
| <b>平</b> 卯Ш        |                                                                     |
| -ポートの情報-           |                                                                     |
| ポート:               | COM3                                                                |
| 割り込み:              |                                                                     |
| アドレス:              |                                                                     |
| UART:              |                                                                     |
| 最高速度:              | 115К ボー                                                             |
|                    |                                                                     |
| GREEN HOUS<br>識別子· | 3E GH-EM56IRS Data Fax Voice Modem<br>ハードウェア TD がありません。             |
|                    |                                                                     |
|                    | 心合                                                                  |
|                    | GREENHOUSE                                                          |
|                    | Ver4.00.06                                                          |
|                    | CELENIDOLICE                                                        |
| AILZ               |                                                                     |
| ALE                | Ver4.00.06<br>MV (CID¥SPK)                                          |
| ATI3               | GREENHOUSE<br>Ver40006<br>MV (CID¥SPK)<br>GREENHOUSE                |
| ATI3               | GREENNOUSE<br>Ver40006<br>MV (CID¥SPK)<br>GREENHOUSE<br>SL2800 PCI  |
| ATI3               | GREENNOUSE<br>Ver40006<br>MV (CID¥SPK)<br>GREENHOUSE<br>SL2800 PCI  |
| ATI3               | GREENNOUSE<br>Ver400.06<br>MV (CID¥SPK)<br>GREENHOUSE<br>SL2800 PCI |

以上で確認作業は終了となります。お客様の環境に応じたダイヤルアップネットワーク等の設定を行い、本製品をご使用下さい。

### <u>ドライバインストール (Windows XP)</u>

 本製品をパソコン本体の PCI スロットに増設します。WindowsXP を起動すると、下記の ウィザードが表示されますが、必ず、「キャンセル」をクリックしてウィザードを終了 させて下さい。

| 新しいハードウェアの検出ウィザード |                                                         |  |
|-------------------|---------------------------------------------------------|--|
|                   | 新しいハードウェアの検索ウィザードの開始                                    |  |
|                   | このウィザードでは、 次のハードウェアに必要なソフトウェアをインストールします:<br>PCI モデム     |  |
|                   | ジ ハードウェアに付属のインストール CD またはフロッピー ディ<br>スクがある場合は、挿入してください。 |  |
|                   | インストール方法を選んでください。                                       |  |
|                   | ● シフトウェアを自動的にインストールする(推奨)① ● 一覧または特定の場所からインストールする(詳細)⑤) |  |
|                   | 続行するには、[太へ] をクリックしてください。                                |  |
|                   | < 戻る(B) 次へ(W) > (キャンセル)                                 |  |

 2. 付属のドライバ CD-ROM をセットして[マイコンピュータ]内の CD-ROM ドライブをクリ ックし[WinXP]内の[Setup.exe]をクリックして下さい、

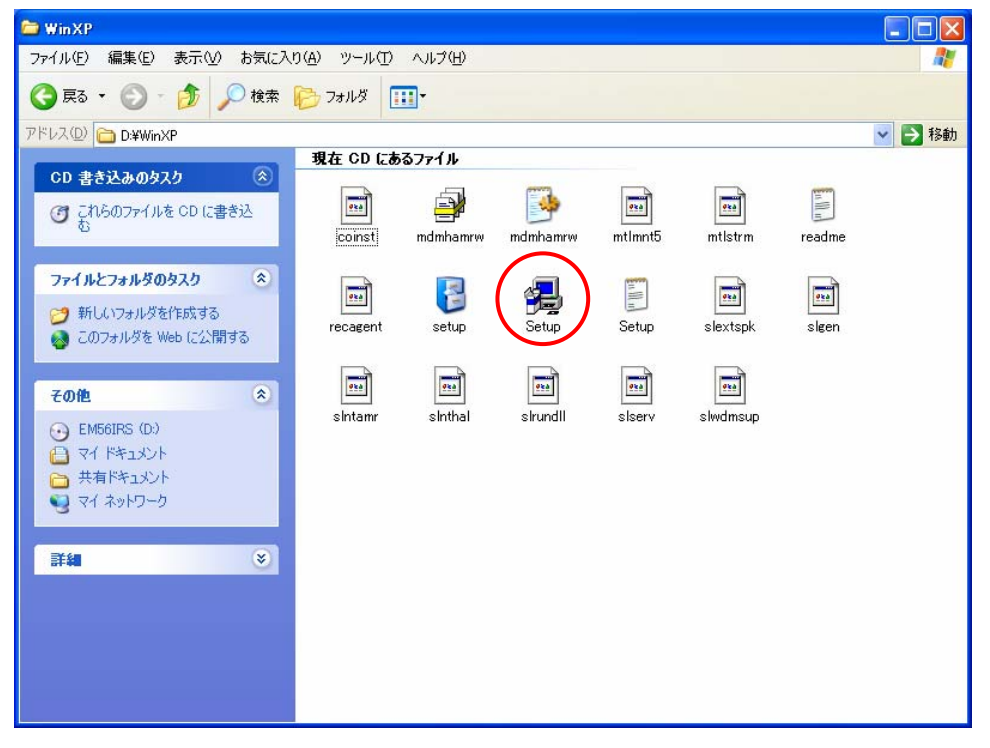

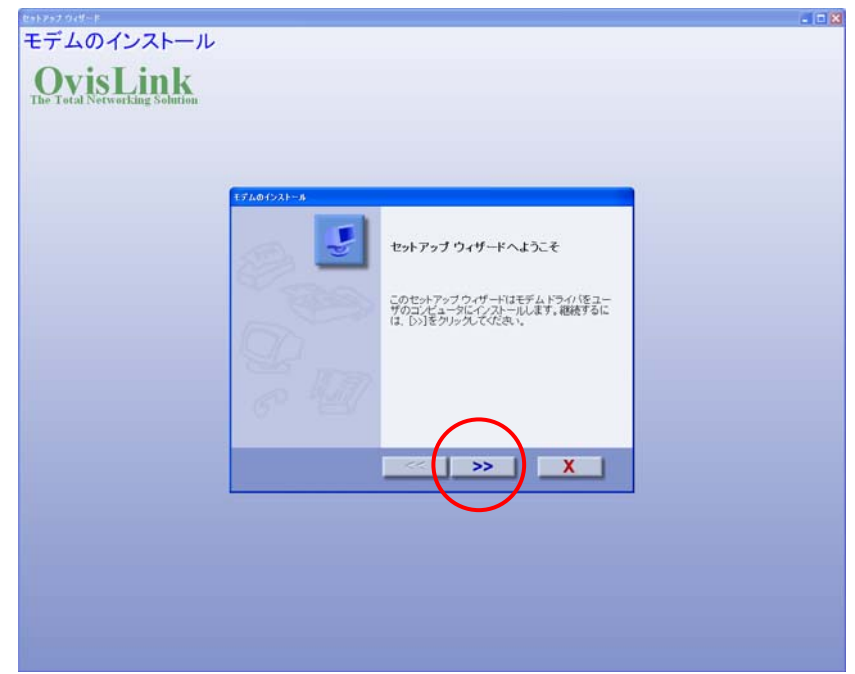

3. 下記のウィザードが表示されましたら、[>>]をクリックして下さい。

4. 正常にインストールが完了すると下記画面が表示されますので[✔]をクリックして下 さい。

| Est7sナ9は5-F<br>モデムのインストール     |                     |
|-------------------------------|---------------------|
| OvisLink                      |                     |
| The Total Networking Solution |                     |
|                               |                     |
|                               | 17601/221-26        |
|                               | セットアップが完了しました。      |
|                               | Calific Contraction |
|                               | (D)                 |
|                               |                     |
|                               |                     |
|                               |                     |
|                               |                     |
|                               |                     |
|                               |                     |
|                               |                     |
|                               |                     |

5. 以上でドライバインストールは終了となります。
 パソコンを再起動させてインストール作業を終了させて下さい

### 「ドライバインストール後の確認」

「スタート」メニューから「設定」-「コントロールパネル」-「システム」をクリックします。「ハードウェア」タブを選択して「デバイスマネージャ」をクリックし、下記のように認識されていることを確認して下さい。

 (「?」「!」マークが付いている場合、または「その他のデバイス」に検出されている場合はドライバが正常にインストールされていない状態です。対応方法についてはP.33「ドライバインストールに失敗した場合の再インストール手順」を参照して下さい。)

※デバイスマネージャ内の表示はお使いのパソコンの環境により異なる場合があります。

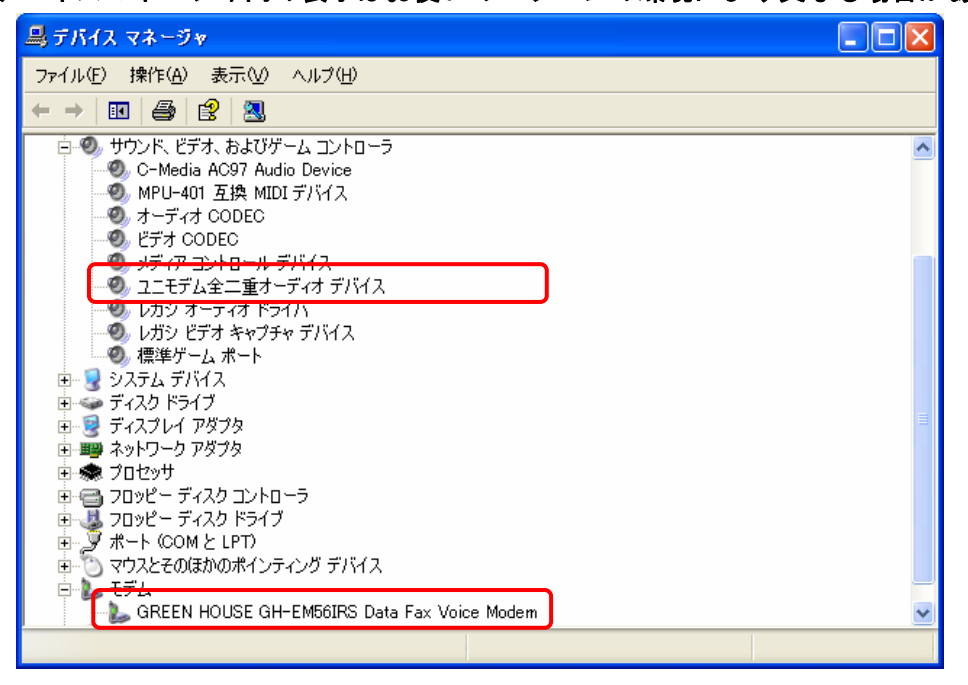

 引き続き「GREEN HOUSE GH-EM561RS Data Fax Modem」を選択して右クリックし、「プロ パティ」をクリックします。「全般」タブをクリックし、デバイスの状態が「このデバイ スは正常に動作しています。」と表示されていること確認して下さい。

| (                                                                                              | REEN HOUSE GH-EM56IRS Data Fax Voice Modemのプロパティ ? 🔀 |  |  |  |  |
|------------------------------------------------------------------------------------------------|------------------------------------------------------|--|--|--|--|
|                                                                                                | 全般 モデム 診断 詳細設定 ドライバ リソース 軍源の管理                       |  |  |  |  |
|                                                                                                | GREEN HOUSE GH-EM56IRS Data Fax Voice Modern         |  |  |  |  |
|                                                                                                | デバイスの種類: モデム                                         |  |  |  |  |
|                                                                                                | 製造元: GREENHOUSE                                      |  |  |  |  |
|                                                                                                | 場所: PCI Slot 1(PCI バス 0, デバイス 8, 機能 0)               |  |  |  |  |
| デバイスの状態<br>このデバイスは正常に動作しています。<br>このデバイスに問題がある場合は、[トラブルシューティング]をクリックしてトラブル<br>シューティングを開始してください。 |                                                      |  |  |  |  |
| <u>トラブルシューティング①</u>                                                                            |                                                      |  |  |  |  |
|                                                                                                | デバイスの使用状況(型):                                        |  |  |  |  |
|                                                                                                | このテバイスを使う (有効)                                       |  |  |  |  |
|                                                                                                | OK 年ャンセル                                             |  |  |  |  |

 「ユニモデム全二重オーディオデバイス」を選択して右クリックして「プロパティ」をク リックします。「全般」タブをクリックし、デバイスの状態が「このデバイスは正常に動

| ユニモデム                     | 全二重オーディオ デ                                        | バイスのプロパティ                                     | ? 🗙  |
|---------------------------|---------------------------------------------------|-----------------------------------------------|------|
| 全般 プ                      | อパティードライバー                                        |                                               |      |
| Ø,                        | ユニモデム全二重オ <sup>、</sup>                            | ーディオ デバイス                                     |      |
|                           | デバイスの種類:                                          | サウンド、ビデオ、およびゲーム コントローラ                        |      |
|                           | 製造元:                                              | Microsoft                                     |      |
|                           | 場所:                                               | GREEN HOUSE GH-EM56IRS Data Fax Voice         | e Mo |
| デバイス<br>このデ<br>このデ<br>シュー | スの状態<br>バイスは正常に動作し<br>バイスに問題がある場合<br>ティングを開始してくださ | ています。<br>合は、 [トラブルシューティング] をクリックしてトラブル<br>くい。 |      |
|                           |                                                   | トラブルシューティング①                                  |      |
| デバイスの                     | D使用状況(D):                                         |                                               |      |
| このデバ                      | イスを使う(有効)                                         |                                               | *    |
|                           |                                                   | OKキャ                                          | ンセル  |

 本製品の動作を確認します。「デバイスマネージャ」内にて「GREEN HOUSE GH-EM561RS Data Fax Voice Modem」を選択して右クリックし、「プロパティ」をクリックします。 「診断」タブを選択して[モデムの照会]をクリックし、下記の画面のように表示されま したら、本製品とパソコンの接続状態は正常となります。

| GREEN HOUSE GH-EM56IRS Data Fax Voice Modemのプロパティ ?! 🗙                                                     |
|----------------------------------------------------------------------------------------------------|
| 全般 モデム 診断 詳細設定 ドライバ リソース 電源の管理 モデム情報                                                                       |
| フィールド 値<br>ハードウェア ID PC⊯VEN_2000&DEV_2800&SUBSYS_2800163C&RE                                               |
|                                                                                                    |
| コマンド 応答<br>ATQOV1E0 成功<br>AT+GMM GREEN HOUSE GH-EM56IRS Data Fax Voice<br>Ver4.00.01SL02<br>Ver4.00.01SL02 |
| モデムの照会(型)                                                                                                  |
| ログ<br>□ ログ(に追加(L) □ ブの表示(L)                                                                                |
| <br>OK キャンセル                                                                                               |

5. 以上で確認作業は終了となります。お客様の環境に応じたダイヤルアップネットワー ク等の設定を行い、本製品をご使用下さい。

### ドライバインストールに失敗した場合の再インストール手順

[Windows 98SE、Windows Me、Windows 2000、Windows XP 共通] デバイスマネージャに「!」や「?」マークが付いていて正常に動作しない場合、下記の手順 でドライバの削除を行ってから再インストールを行って下さい。

※お使いのパソコン機種、OS 種類によって多少表記が異なる場合があります。

- 1. 「スタート」メニューから「設定」 -- 「コントロールパネル」 -- 「アプリケーションの追加と 削除」をクリックします。
- 現在インストールされているプログラムの中から「Smart Link 56K Voice Modem」を選 択して「変更と削除」ボタンをクリックして下さい。
- 3. アンインストール ウィザードが表示されますので[>>]をクリックして下さい。
- 4. アンインストール完了後「はい。コンピュータをすぐに再起動します。」にチェックを し[✔]をクリックし 0S の再起動を実行して下さい。
- 5. OS の再起動後、新しいハードウェアの追加ウィザードが表示されてきますが、「キャン セル」してウィザードを終了させて下さい。
- 6. 各 0S 環境のドライバインストール手順に従い、ドライバ再インストールを実行して下 さい。

### 不具合調査依頼書

技術的な御質問はこのページをコピーして必要事項をもれなく記入の上、当社へ FAX でお 送り下さい。

(株) グリーンハウス テクニカルサポート行

|                                                                                             | 御社名<br>部署名<br>ご担当者<br>E-mail<br>ご連絡先住所 | <br><br>            | ふりがな        |
|---------------------------------------------------------------------------------------------|----------------------------------------|---------------------|-------------|
|                                                                                             | 電話番号<br>FAX <del>釆</del> 号             |                     |             |
|                                                                                             | LAA 留与<br>購入先                          |                     |             |
|                                                                                             | 購入年月日                                  |                     |             |
| <ul> <li>ご使用の製品型番</li> <li>ご使用のドライバディス</li> <li>ご使用のパソコンのメー</li> <li>ご使用のパソコンの型番</li> </ul> | GH-EM<br>クの表示<br>-カー                   | 561RS               | Ver         |
| (特に IBM 裂や畠工連裂、                                                                             | NEU 裂は止催に                              | )                   |             |
| ・ご使用の OS                                                                                    |                                        |                     |             |
|                                                                                             | □ Windows98                            | Second Edition      | 口製品版        |
|                                                                                             | □ WindowsMe                            |                     | ロ アップグレード版  |
|                                                                                             | □ Windows200                           | 00 SP               | 口 プリインストール版 |
|                                                                                             | 🗆 WindowsXP                            | (Home Professional) |             |

・その他に増設した機器のメーカーと型番

ショップブランドや自作機をお使いの方は全パーツのリストを添付して下さい。 尚、PC メーカーやパーツメーカーが認めていない改造等(クロックアップを含む)をさ れている場合は保証対象外となります。予めご了承下さい。

#### 調査依頼書のご記入にあたって

調査依頼書は、お客様の環境で発生した様々な障害の原因を突き止めるためにご記入頂く ものです。

迅速に障害の解決を行うためにも、弊社担当者が障害の発生した環境を理解できるよう、 以下の点にそってご記入下さい。記入用紙に書き切れない場合は、プリントアウトなどを 別途添付して下さい。

#### お問い合わせ内容について

Oどのような症状が発生するのか、またそれはどのような状況で発生するのかを<u>できる限</u> **り具体的に**(再現できるように)記入して下さい。

Oエラーメッセージやエラーコードが表示される場合には、表示されるメッセージ内容の プリントアウトなどを添付して下さい。

・問い合わせ内容 口別紙あり口別紙なし

口設置中に起こっている障害

#### 口設置後、運用中に起こっている障害

以下に現象を記述願います。

現在のネットワーク構成図

### 最新ドライバダウンロード

ホームページ http://www.green-house.co.jp/にて、グリーンハウス LAN 製品の 最新 OS に対応したドライバをダウンロードできるようになっております。

|        | 株式会社グリーンハウス テクニカルサポート                   |  |
|--------|-----------------------------------------|--|
| TEL    | 03-5421-0580                            |  |
|        | 受付時間 10:00~12:00 13:00~17:00(土、日、祝日を除く) |  |
| FAX    | 03-5421-2266                            |  |
| E-mail | support@green-house.co.jp               |  |

※受付時間は予告なく変更する場合があります。ご確認は当社ホームページにてお願い 致します。

※サポートを受ける為にはユーザー登録が必要になります。当社ホームページよりご登 録お願い致します。

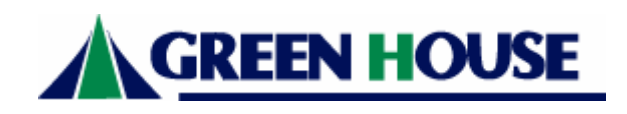

**株式会社グリーンハウス** 〒150-0013 東京都渋谷区恵比寿 1-20-22 三富ビル 4F TEL 03-5421-2255(代表) FAX 03-5421-2266